# Installation of Geotab Device for use with Azuga ELD.

Step 1 – Connect the device using Geotab to J1939 Adapter Cable

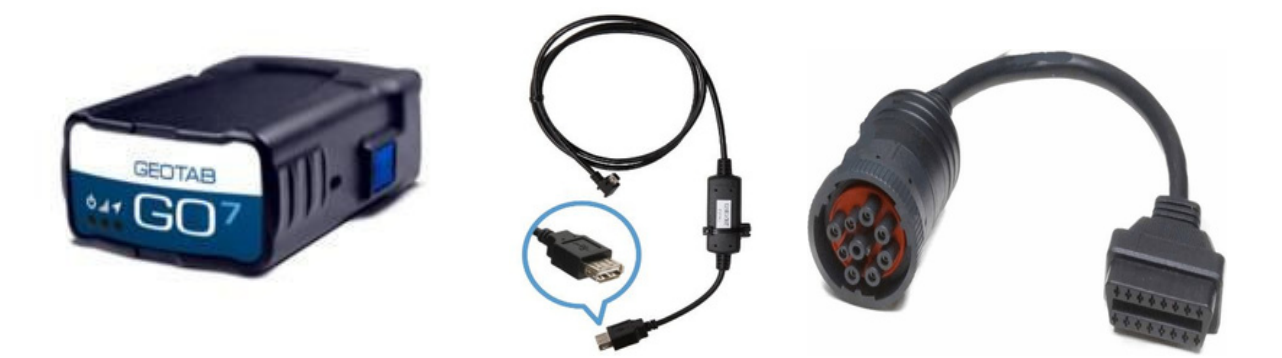

- The Geotab device plugs directly into the J1939 adapter cable. The cable then plugs into the vehicle's J1939 socket.
- After the device is plugged into the socket the blue and red LED starts blinking along with the beep which can be heard once.

Step 2 – Connect the one end of IOX-USB to the Geotab and by using USB cable connect it to the tablet.

• After connecting the USB cable to the tablet, there would be a dialog box coming up asking for the permission, press OK. And then it will open the Azuga ELD app.

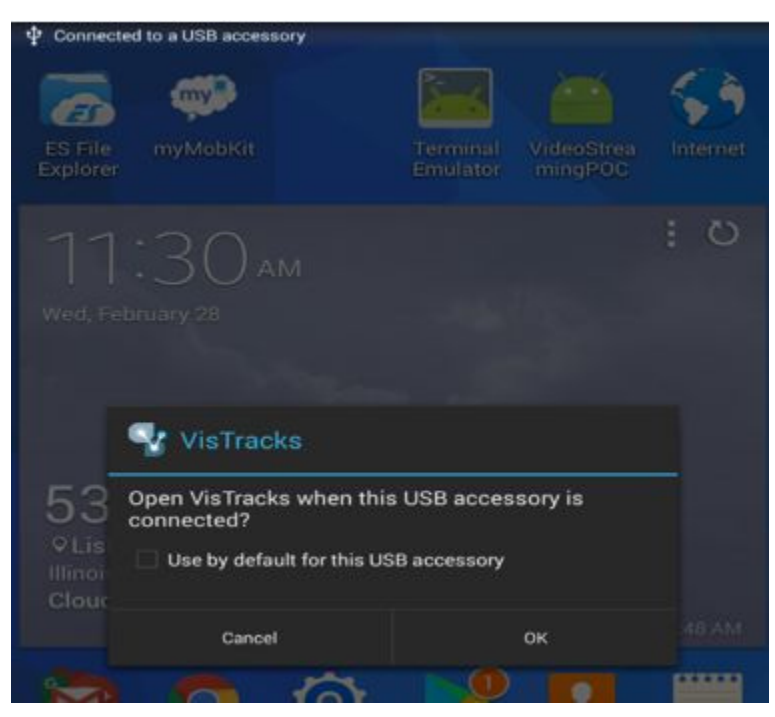

- Step 3 Login to the device and manage the equipment
  - On Azuga ELD app, tap on the Vehicles name, then Manage the equipment and enable "Use Calculated Engine Hours".
  - $_{\odot}$  Save the changes made.

| Q 🔩 🖬 |                                |                |            | 27%    | 11:4   | 16 AM |
|-------|--------------------------------|----------------|------------|--------|--------|-------|
|       |                                |                |            | 野      |        |       |
|       |                                |                |            | Con    | nect   |       |
|       | OffDuty >                      | nent           | Shweta     | a Bang | ad     |       |
|       | Vehicle Name:<br>Trailer Name: | truck1<br>None |            | +      |        |       |
|       | Attached Tra                   | ailers         |            |        |        |       |
|       | No                             | o Trailer      | s Attached |        | . 1    |       |
|       | MANAGE                         |                | CANCE      | L O    | k (* 1 |       |
|       | RECAP                          |                | ROADSIDE   | INS    | PECTI  | ON    |

| disconnected                   |               |          | Con | nec |
|--------------------------------|---------------|----------|-----|-----|
| Modify Equipr                  | ment          |          |     |     |
| Equipment                      |               |          |     | _   |
| Name                           | truck1        |          |     |     |
| Туре                           | Vehicle       |          |     |     |
| VIN                            | 3HAMMMML7     | FL061239 |     |     |
| Odometer Offset                | 0             | mi       |     |     |
| License Plate                  | 545           |          |     |     |
| License Plate<br>State         | Illinois (IL) |          |     | *   |
| Regulation Mode                | ELD - Regulat |          |     | -   |
| GPS Receiver                   | Either Device |          |     | +   |
| Use GPS<br>Odometer            | 0FF           |          |     |     |
| Use Calculated<br>Engine Hours | ON            |          |     |     |
| Device                         |               |          |     | _   |
| VBUS Device                    | Geotab        |          |     | *   |
| Firmware Version               | Firmware Vers | ion      |     |     |

Step 4 – Connecting the device to the Azuga ELD app.

- Turn on the Engine of the vehicle.
- On the VisTrack app, on the main dashboard, tap the 'Connect' button which is located below the app header to display the 'Connect to Vehicle' dialog.
- At this point, 2 options were present in order to establish a connection to the VBUS device: Manual Connection and Auto Connection.

oAuto Connection:

- Tap on the Connect button
  - The VBUS Progress dialog will then display with 3 options:

•Stop connection: button to stop establishing VBUS connection.

•Debug: button to see the debug screen

•OK: button to go to main screen

• Upon establishing a connection to the VBUS device, you should hear a tone letting you know that device is now connected.

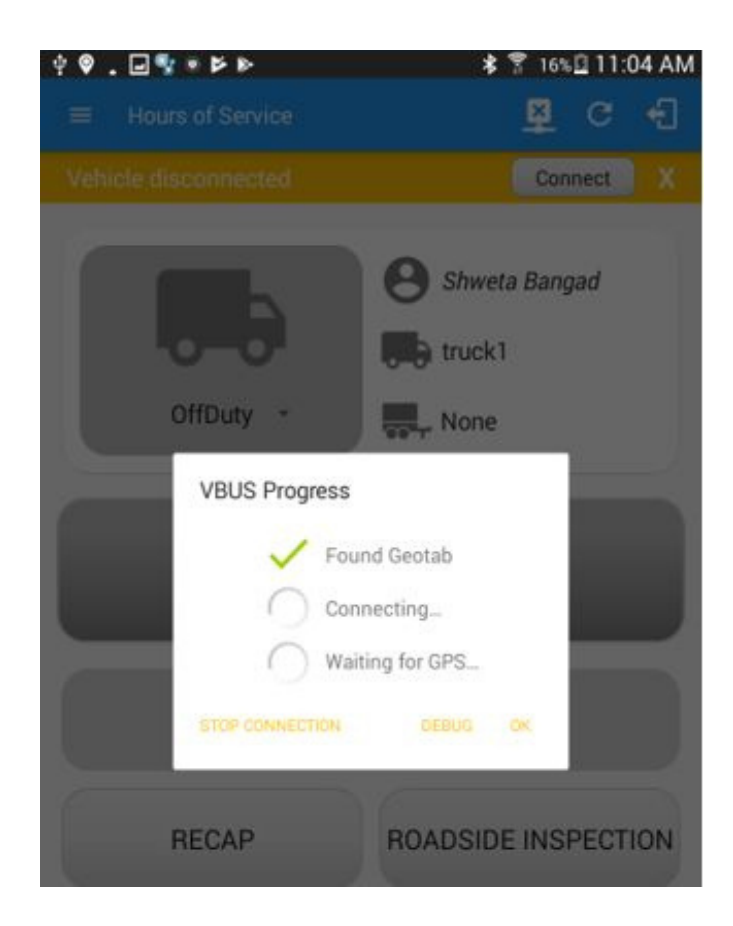

#### $_{\odot}$ $\,$ Manual Connection:

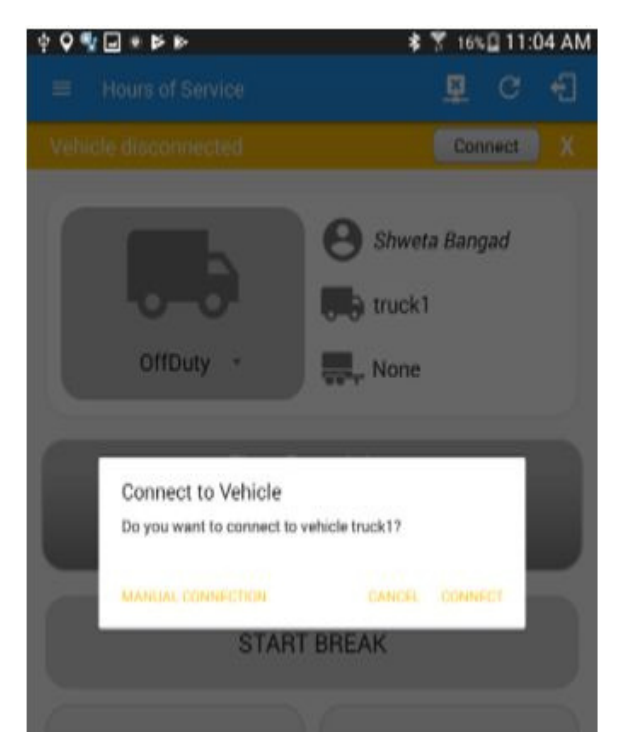

- Hit the Manual Connection button
- Select VBUS-Device "Geotab"
- Tap on the Next button

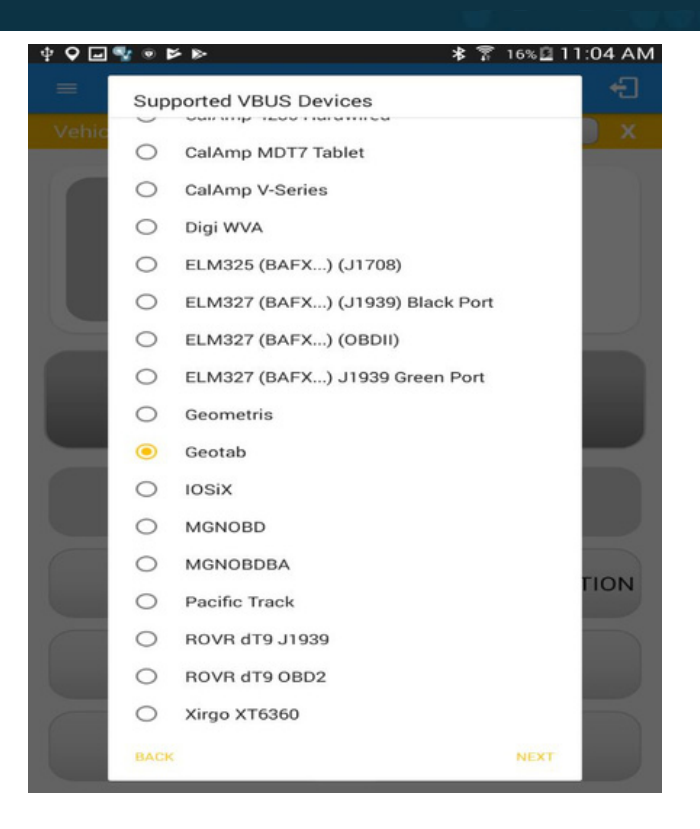

- The VBUS Progress dialog will then display with 3 options:
  - •Stop connection: button to stop establishing VBUS connection.
  - Debug: button to see the debug screen
  - •OK: button to go to main screen

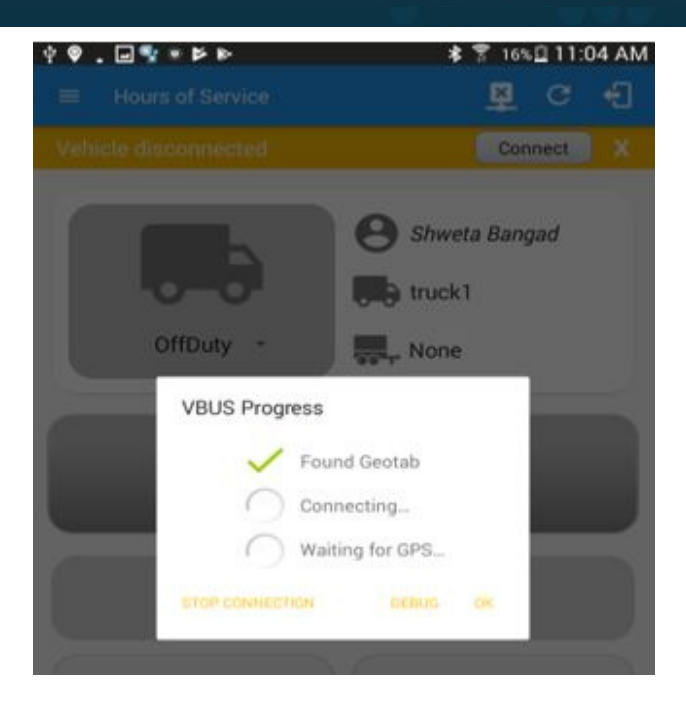

• Upon establishing a connection to the VBUS device, you should hear a tone letting you know that device is now connected.

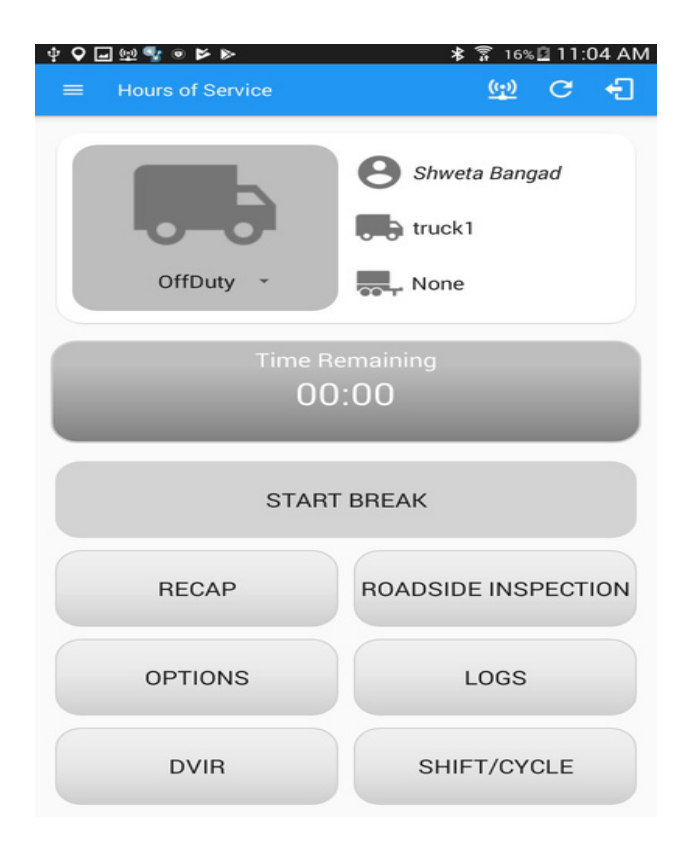